# Procedimento de atualização de firmware OLT 8820i

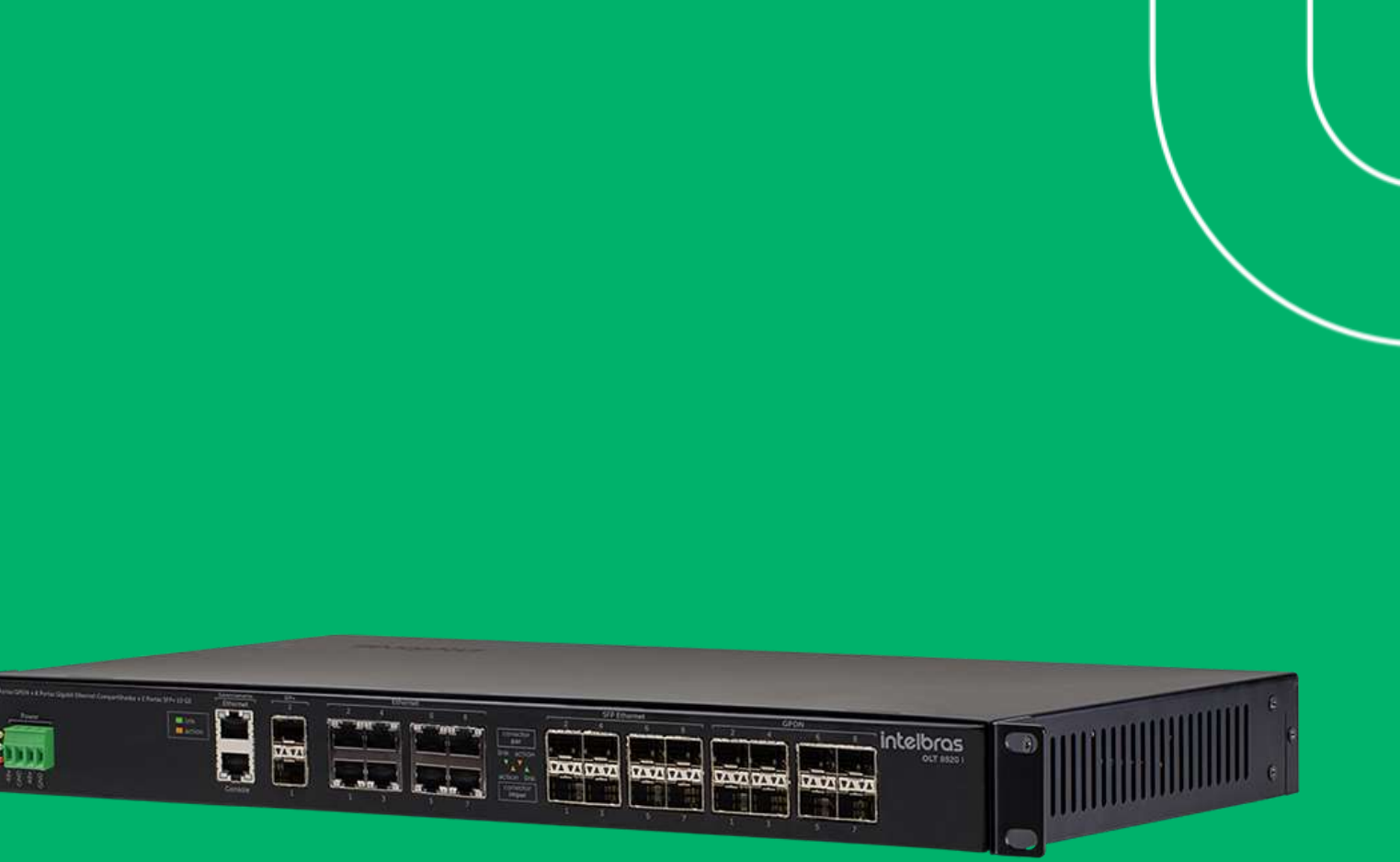

### intelbras

## Download da Firmware

### Para realizar o download da firmware, vamos no site Intelbras (intelbras.com).

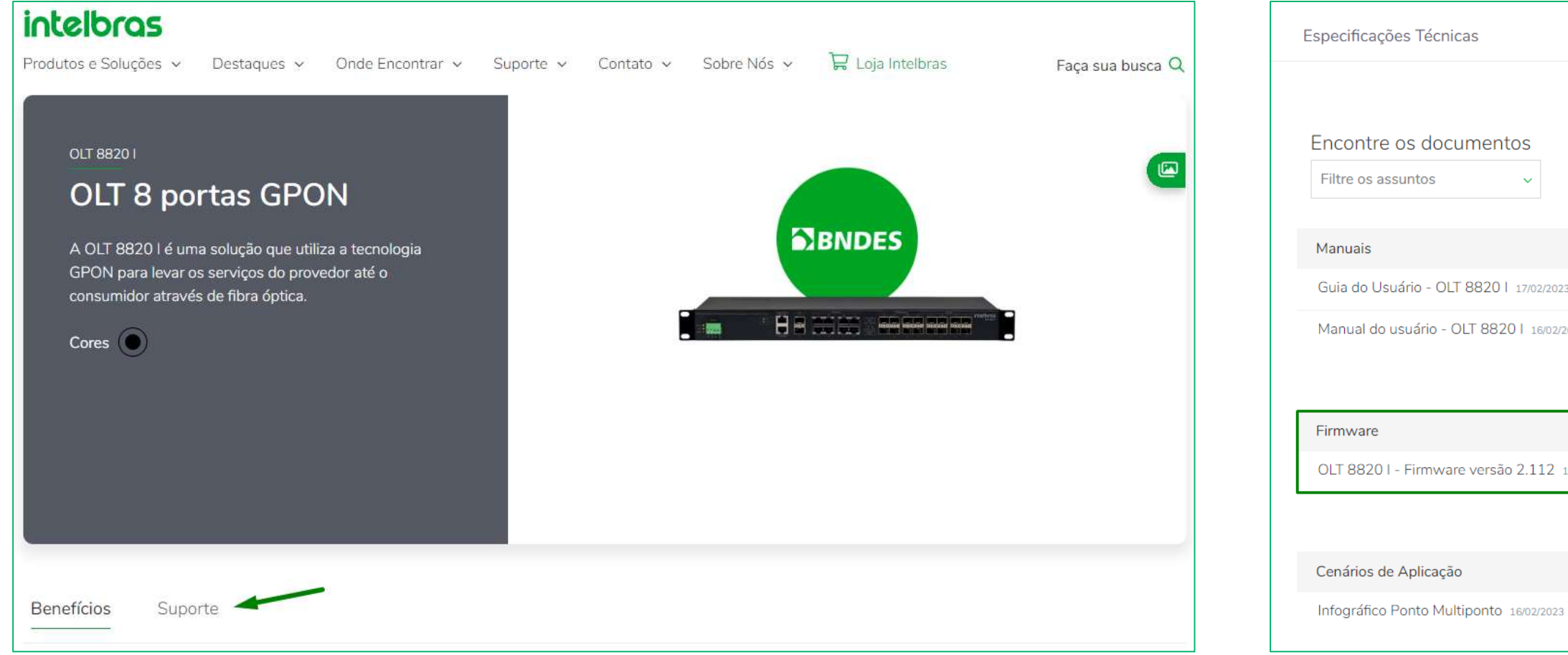

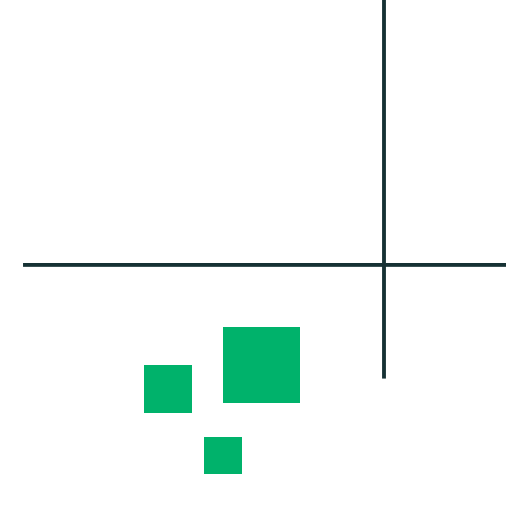

| Dúvidas Frequentes       | Arquivo | os para download    | Vídeos Tutoriais                  |
|--------------------------|---------|---------------------|-----------------------------------|
|                          |         |                     |                                   |
| Ordenar por recentes 🗸 🗸 | ou      | Busque um documento | Q                                 |
|                          |         |                     | ^                                 |
| 23                       |         |                     | Download $\underline{\checkmark}$ |
| 2023                     |         |                     | Download $\downarrow$             |
|                          |         |                     |                                   |
|                          |         |                     | ^                                 |
| 17/01/2023               |         |                     | Download $\downarrow$             |
|                          |         |                     |                                   |
|                          |         |                     | ^                                 |
| 3                        |         |                     | Download $\underline{\downarrow}$ |
|                          |         |                     |                                   |

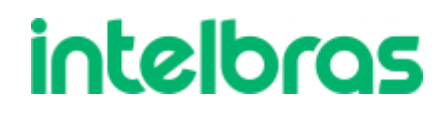

### **Descompactando o Firmware**

Após realizar o download da firmware, precisamos descompactar o arquivo. Iremos usar o **.img** para realizar a atualização

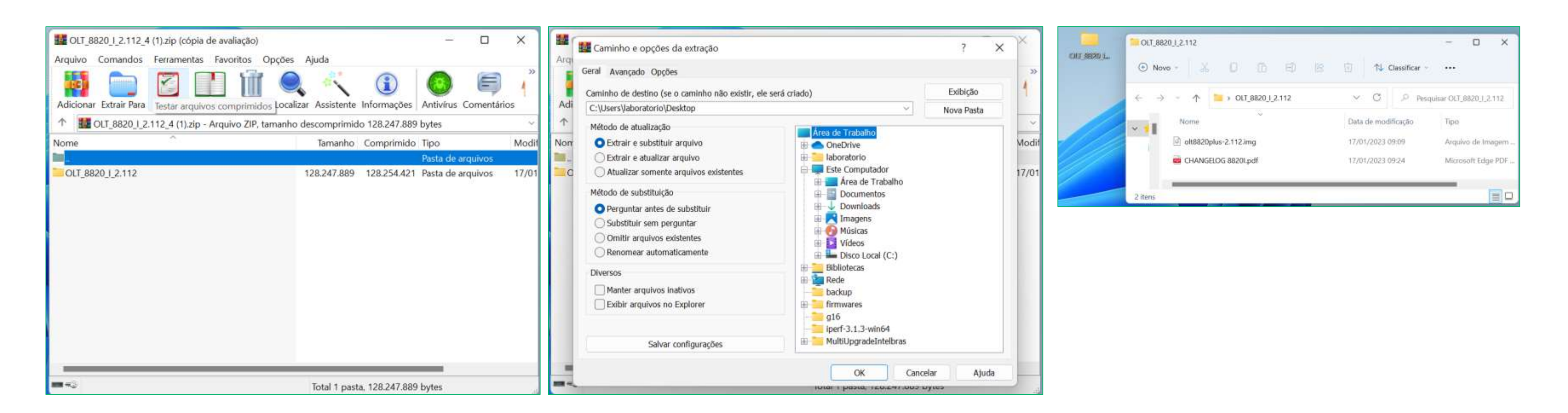

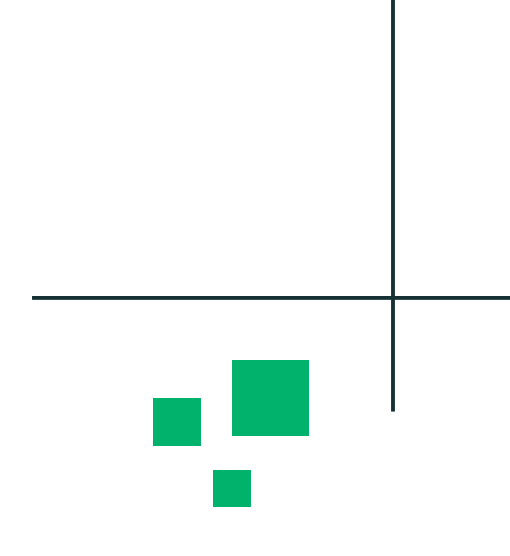

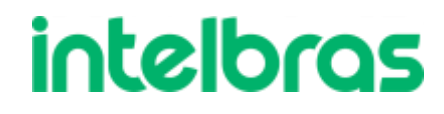

### Acesso na OLT

O IP padrão da porta auxiliar da OLT é 192.168.10.1.

Para conseguirmos acessar este IP, precisamos fixar um IP na mesma faixa, fixamos o IP 192.168.10.1.

**Cenário: IP do Computador: 192.168.10.10** IP da OLT: 192.168.10.1

daptador Ethernet Ethernet:

| Sufixo DNS específico de con | exã | 0 |
|------------------------------|-----|---|
| Endereço IPv6 de link local  |     |   |
| Endereço IPv4                |     |   |
| Máscara de Sub-rede          |     |   |
| Gateway Padrão               |     |   |

### C:\Users\laboratorio>ping 192.168.10.1

```
Disparando 192.168.10.1 com 32 bytes de dados:
Resposta de 192.168.10.1: bytes=32 tempo<1ms TTL=64
Resposta de 192.168.10.1: bytes=32 tempo<1ms TTL=64
Resposta de 192.168.10.1: bytes=32 tempo<1ms TTL=64
Resposta de 192.168.10.1: bytes=32 tempo<1ms TTL=64
Estatísticas do Ping para 192.168.10.1:
   Pacotes: Enviados = 4, Recebidos = 4, Perdidos = 0 (0% de
            perda),
Aproximar um número redondo de vezes em milissegundos:
   Mínimo = Oms, Máximo = Oms, Média = Oms
intelbras-olt> ping 192.168.10.10
PING 192.168.10.10 (192.168.10.10): 56 data bytes
64 bytes from 192.168.10.10: seq=0 ttl=128 time=0.612 ms
64 bytes from 192.168.10.10: seq=1 ttl=128 time=0.876 ms
64 bytes from 192.168.10.10: seq=2 ttl=128 time=8.357 ms
```

```
64 bytes from 192.168.10.10: seq=3 ttl=128 time=0.384 ms
```

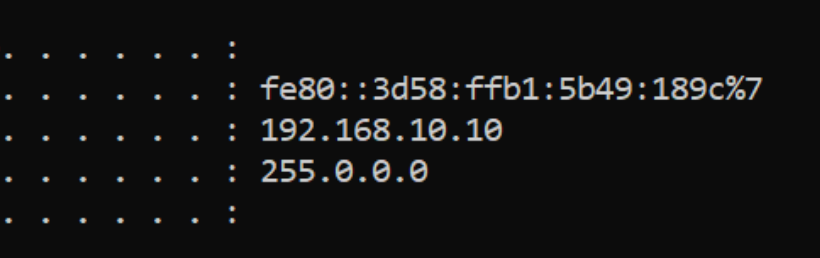

### intelbras

### Acesso na OLT

Após conseguirmos pingar no IP da OLT, iremos conseguir acessar ela via telnet. Iremos utilizar o software Putty para realizar o acesso.

| 🕵 PuTTY Configuration                                                                                                    |                                                                                                    | ? ×                        |  |  |
|----------------------------------------------------------------------------------------------------|----------------------------------------------------------------------------------------------------|----------------------------|--|--|
| Category:                                                                                                    |                                                                                                    |                            |  |  |
|                                                                                                    | Basic options for your PuTTY session                                                                                                    |                            |  |  |
| Logging                                                                                                    | Specify the destination you want to connect to                                                                                                    |                            |  |  |
| Keyboard<br>Bell<br>Features                                                                                                    | Host Name (or IP address)                                                                                                    | <u>P</u> ort               |  |  |
|                                                                                                    | 192.168.10.1                                                                                                    | 23                         |  |  |
|                                                                                                    | Connection type:                                                                                                    |                            |  |  |
|                                                                                                    | ○ <u>S</u> SH ○ Serjal ◉ Other: T                                                                                                    | elnet 🗸 🗸                  |  |  |
| <ul> <li>Appearance</li> <li>Behaviour</li> <li>Translation</li> <li>Selection</li> <li>Colours</li> <li>Connection</li> <li>Data</li> <li>Proxy</li> <li>SSH</li> <li>Serial</li> <li>Telnet</li> <li>Rlogin</li> <li>SUPDUP</li> </ul> | Load, save or delete a stored session<br>Sav <u>e</u> d Sessions<br>Default Settings<br>4840e<br>8820i<br>8820iprov<br>G16<br>Close window on e <u>xit</u> :<br>Always O Never O Only of | <br>Sa <u>v</u> e<br>elete |  |  |
| About <u>H</u> elp                                                                                                    | <u>O</u> pen                                                                                                    | <u>C</u> ancel             |  |  |

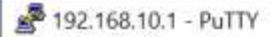

olt8820plus login: admin Password:

telbras-olt>

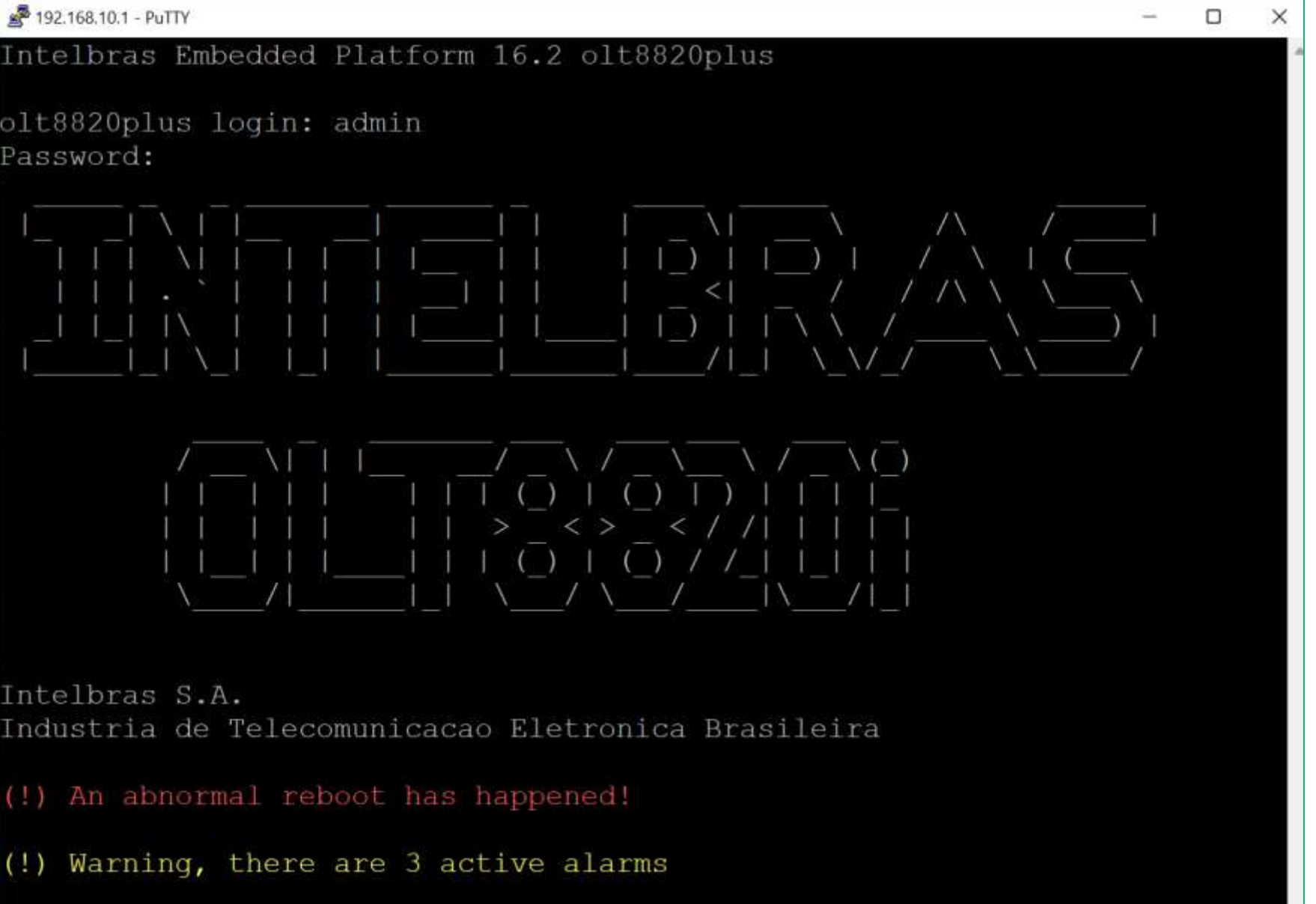

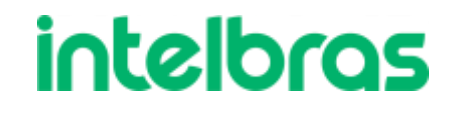

### TFTPd64

Como iremos subir o arquivo via TFTP, precisamos configurar um servidor. Neste tutorial, iremos usar o TFTPd64.

Em **Current Directory** iremos selecionar a pasta onde está o firmware e em **Server Interfaces** iremos selecionar a interface de rede que comunica com a OLT.

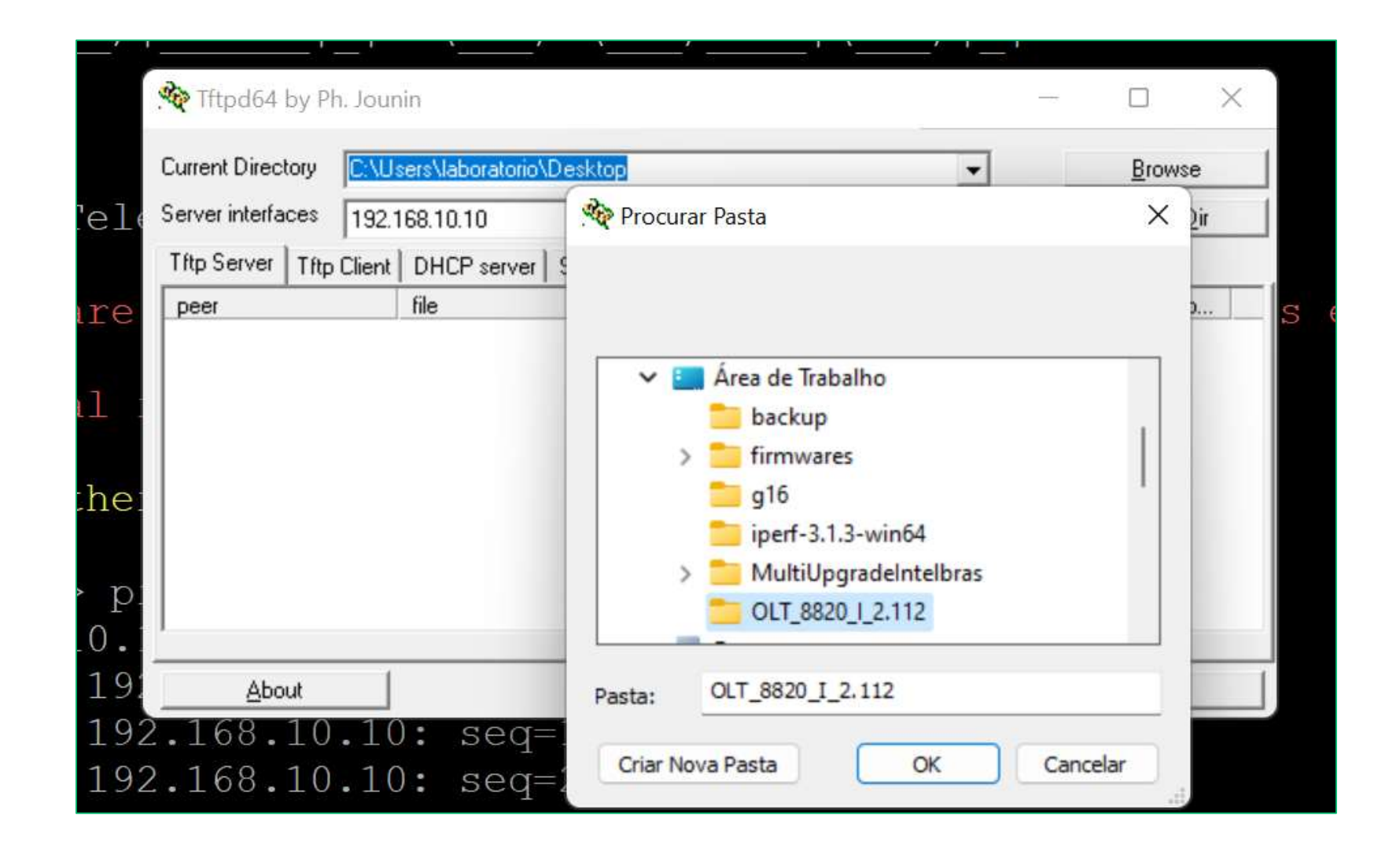

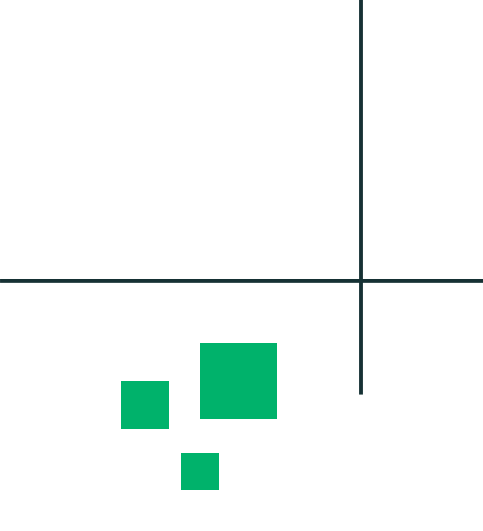

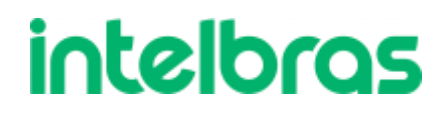

### Enviando o arquivo

Para o envio do arquivo de firmware, basta copiar o nome do arquivo e utilizar o seguinte comando:

file download tftp (IP do Computador) filename (nome do arquivo)

file download tftp 192.168.10.10 filename olt8820plus-2.112.img

| P 192.168.10.1 - PuTTY             |
|------------------------------------|
| intelbras-olt>                     |
| intelbras-olt>                     |
| intelbras-olt>                     |
| intelbras-olt>                     |
| intelbras-olt>                     |
| intelbras-olt>                     |
| intelbras-olt>                     |
| intelbras-olt>                     |
| intelbras-olt>                     |
| intelbras-olt>                     |
| intelbras-olt>                     |
| intelbras-olt>                     |
| intelbras-olt>                     |
| intelbras-olt> file download       |
| ftp http https scp                 |
| intelbras-olt> file download tftp  |
| *Example                           |
| intelbras-olt> file download tftp  |
|                                    |
| *String with maximum of 64 charac  |
| intelbras-olt> file download tftp  |
| File download started on backgroun |
|                                    |

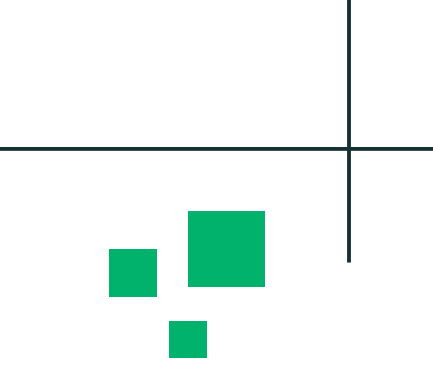

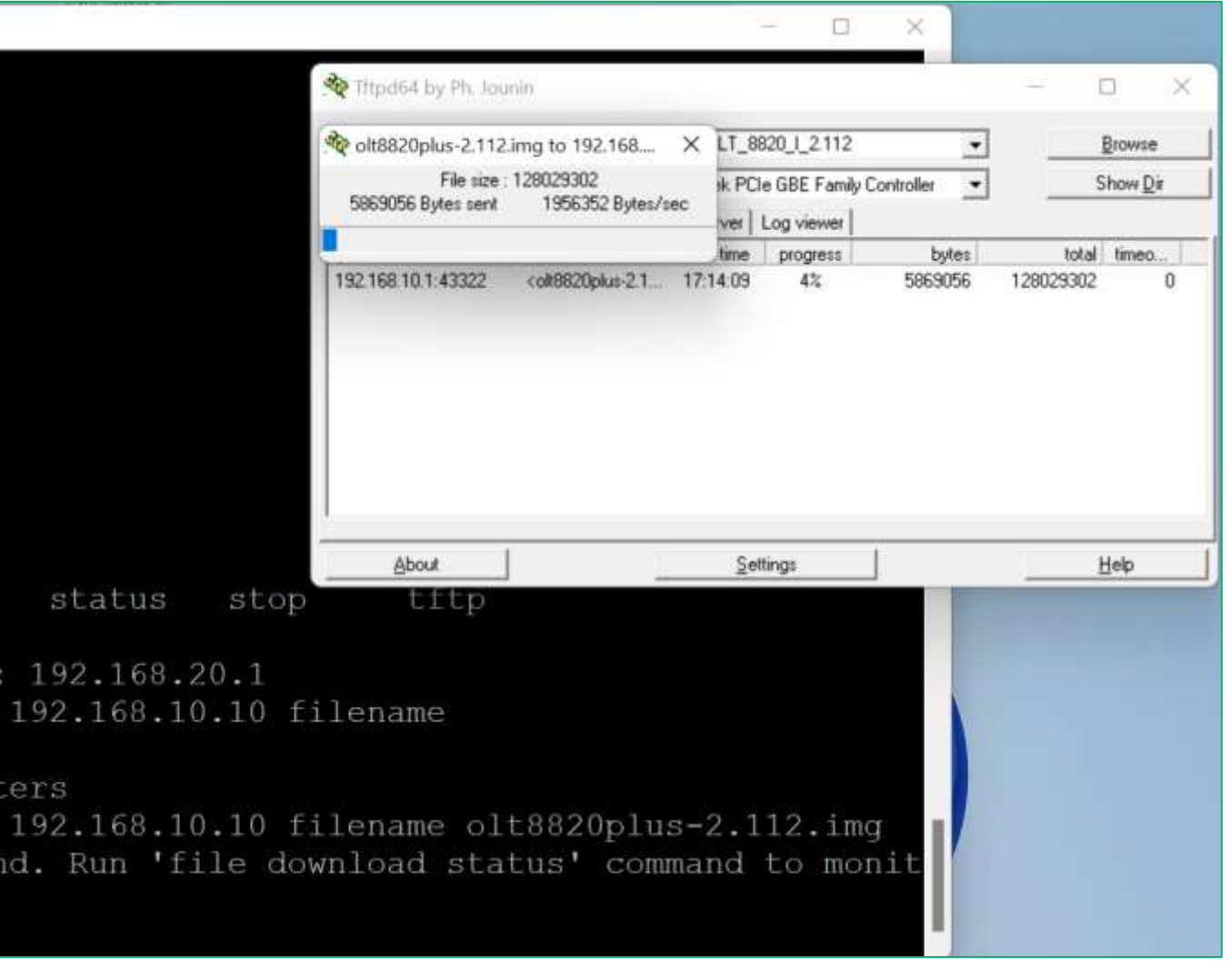

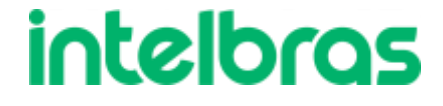

## Enviando o arquivo via Mikrotik

Primeiramente vamos configurar o servidor TFTP.

Pode-se fazer via cli também, com o seguinte comando:

ip tftp add ip-address=0.0.0/0 allowrollover=yes read-only=no

| IP Addresses   | Reg. Filename  | Real Filename | Allow   | Read O., Hits |   |
|----------------|----------------|---------------|---------|---------------|---|
| 0 0.0.0.0/0    |                |               | yes     | no            | 1 |
| TFTP <0.0.0/0> |                |               |         |               |   |
| IP Addresses:  | 0.0.0/0        | \$            | OK      |               |   |
| Req. Filename: | Req. Filename: |               |         | 4             |   |
| Real Filename: | Real Filename: |               | Apply   |               |   |
|                | Allow          |               | Disable | e             |   |
|                | Read Only      |               | Сору    |               |   |
| Hits:          | Hits: 16       |               |         | е             |   |
| enabled        |                |               |         |               |   |
|                |                |               |         |               |   |
| əm             |                |               |         |               |   |

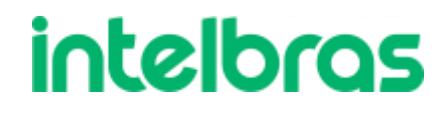

## Enviando o arquivo via Mikrotik

Para colocar a firmware, vamos em Files e copiamos o arquivo .img

Lembrando que o mikrotik deve ter espaço para adicionarmos a firmware.

Os próximos comandos na OLT não irá mudar.

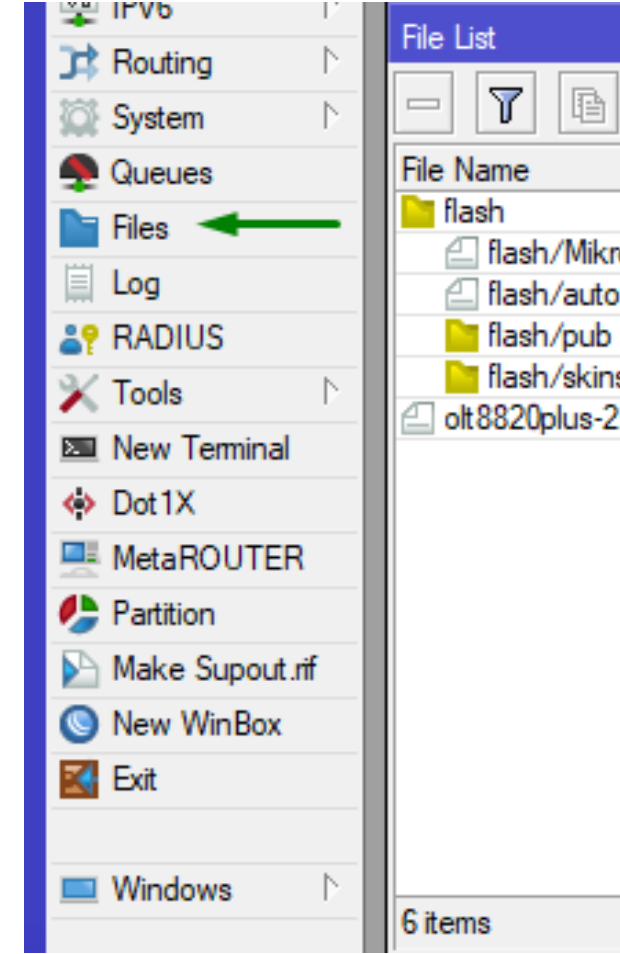

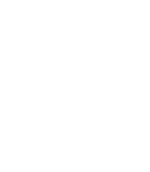

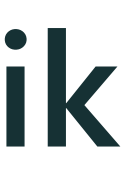

| 🔒 Backup Re          | store Upload                  |            | Find                 |
|----------------------|-------------------------------|------------|----------------------|
| I                    | Туре                          | Size       | Creation Time        |
|                      | disk                          |            | Aug/13/2021 09:36:54 |
| oTik-Laboratrio Re   | . backup                      | 36.1 KiB   | Jan/06/1970 03:00:01 |
| -before-reset.backup | backup                        | 30.6 KiB   | Jan/01/1970 00:00:09 |
|                      | directory                     |            | Aug/13/2021 09:36:54 |
| s                    | directory                     |            | Jan/01/1970 00:00:07 |
| .112.img 🚽 🚽         | <ul> <li>.img file</li> </ul> | 1256.6 KiB | Jan/02/1970 00:12:11 |
|                      |                               |            |                      |
| 12.7 MiB             | of 16.0 MiB used              | 20         | % free               |

intelbros

## Enviando o arquivo via FTP

Caso a OLT ter acesso a internet, pode-se utilizar o link FTP, assim a firmware será instalada diretamente na OLT.

Link da Firmware 2.112

Para subir na OLT o comando utilizado é: file download ftp (link)

Para subir no Mikrotik o comando utilizado é: /tool fetch mode=ftp user=ftp.suporteintelbras password=intelbras url="link" keepresult=yes

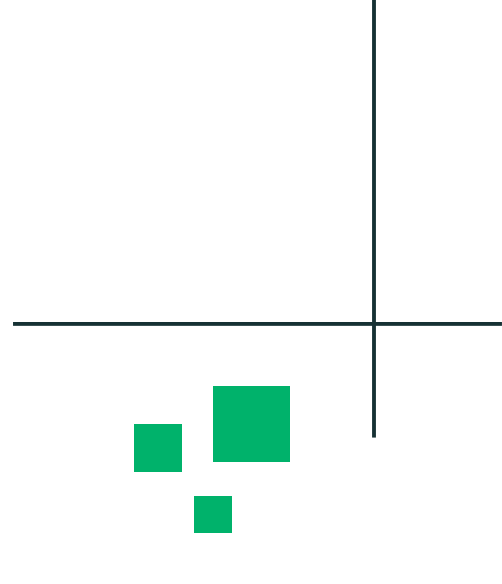

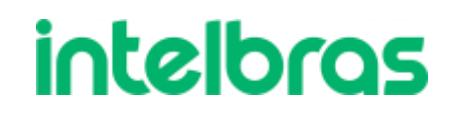

## Enviando o arquivo via FTP

Caso a OLT ter acesso a internet, pode-se utilizar o link FTP, assim a firmware será instalada diretamente na OLT.

Link da Firmware 2.112

Para subir na OLT o comando utilizado é: file download ftp (link)

Para subir no Mikrotik o comando utilizado é: /tool fetch mode=ftp user=ftp.suporteintelbras password=intelbras url="link" keepresult=yes

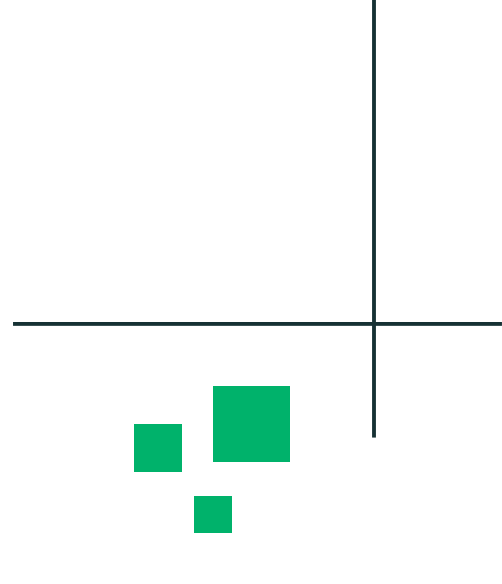

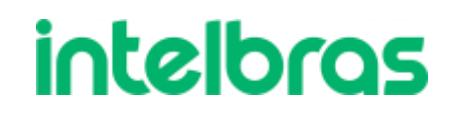

## **Enviando via servidor Intelbras**

É possível atualizar o firmware da OLT fazendo o download do arquivo de imagem diretamente do servidor Intelbras.

Para isso, é preciso que a OLT possua acesso à Internet (rota padrão configurada, ver seção Rota Default) e tenha um servidor DNS cadastrado para resolução de nomes (ver seção DNS).

Para fazer o download da última versão de firmware disponível, execute o comando a seguir: firmware download latest

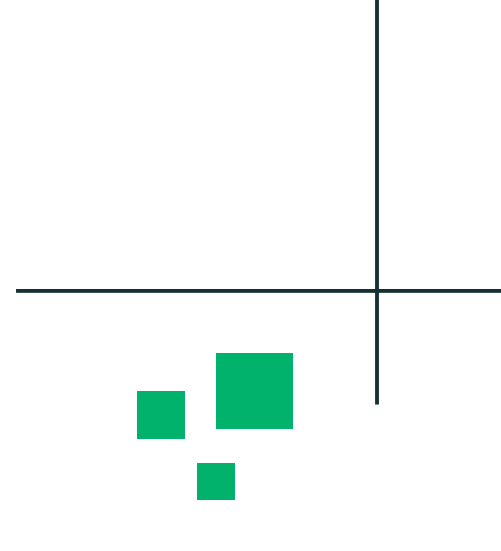

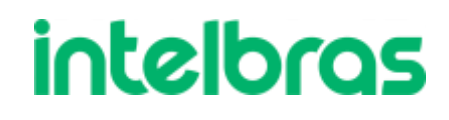

## Arquivo na OLT

Antes de atualizarmos, precisamos saber o nome do arquivo de atualização, iremos utilizar o comando file show

intelbras-olt> file show Filename

atual.conf auto-backup.conf log-check-config.txt olt8820plus-2.112.img 🛹

Free space on disk : 848220 kbytes intelbras-olt>

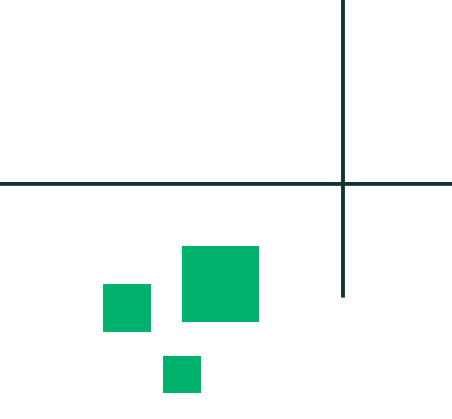

| Size (kB) | Date             |
|-----------|------------------|
| 4         | 2023-07-04 12:19 |
| 3         | 2023-07-16 17:17 |
| 44        | 2023-07-17 05:17 |
| 125028    | 2023-07-14 17:10 |

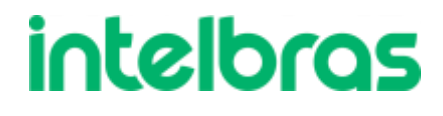

### Atualização

Para realizar a atualização, iremos usar o seguinte comando: firmware upgrade (nome do arquivo)

intelbras-olt> firmware upgrade olt8820plus-2.112.img The system will perform the firmware upgrade in background. Do you confirm this operation? (yes or no) [no]: y Do you want to exit from this request? (yes or no) [yes]: n Are you sure? (yes or no) [no]: y The firmware upgrade started. Please run 'firmware status' to monitor the progre SS. intelbras-olt> firmware status Firmware version: 2.106 Activated image: 2 Firmware upgrade status: In Progress [3/9]

intelbras-olt>

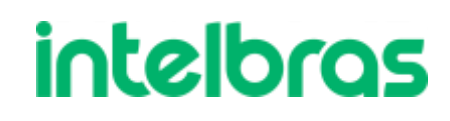

### Atualização

Para acompanhar o andamento da atualização basta utilizar o seguinte comando: firmware status

Após finalizar a OLT irá reiniciar e quando ligar, irá estar atualizada.

Irá apresentar a mensagem abaixo:

The new firmware version has been successfully upgraded

🛃 192.168.10.1 - PuTTY

intelbras-olt> firmware status Firmware version: 2.112 Activated image: 2

intelbras-olt> firmware status Firmware version: 2.112 Activated image: 2

intelbras-olt> firmware status Firmware version: 2.112 Activated image: 2

intelbras-olt> firmware status Firmware version: 2.112 Activated image: 2

Firmware upgrade status: In Progress [6/9] intelbras-olt>

```
Firmware upgrade status: In Progress [3/9]
```

```
Firmware upgrade status: In Progress [5/9]
```

```
Firmware upgrade status: In Progress [6/9]
```

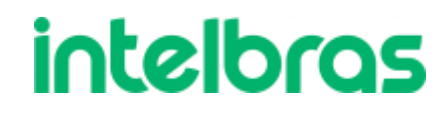

### Atualização

A OLT 8820i possuí duas partições de memória, logo, temos que realizar o procedimento de atualização duas vezes para atualizar as duas partições.

intelbras-olt> firmware show Firmware version: 2.112 Activated image: 1

Unactivated version: 2.106 intelbras-olt>

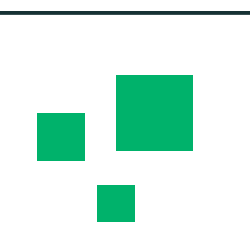

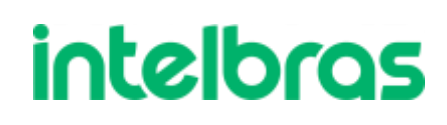

### **Dicas TFTP**

- Firewall:
  - Sempre desabilitar o firewall, pois o mesmo acaba bloqueando os pacotes vindo ulletdesse tipo de serviço.
- **TFTP Windows aberto:** 
  - No Windows, o cliente pode ter já algum servidor TFTP aberto ou o próprio ulletWindows tem um servidor chamado '''Open TFTP''' que geralmente é iniciado junto com o Windows e impossibilita a transferência de arquivos.

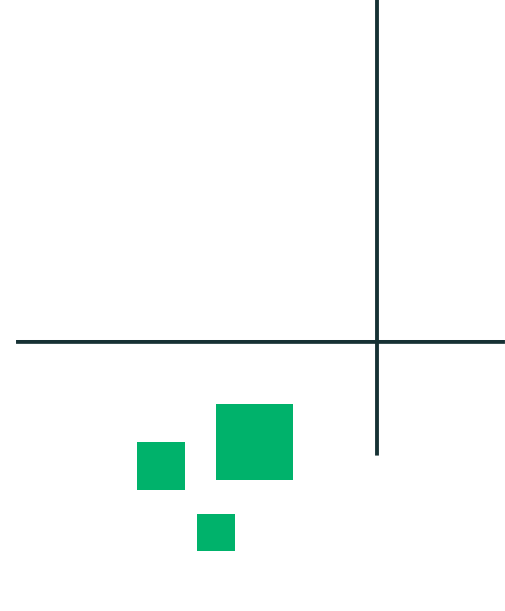

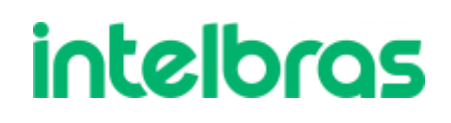

### **Dicas TFTP**

- IP indicado na hora da instalação incorreto ou nome do arquivo incorreto:  $\bullet$ 
  - Confirmar IP do computador e verificar se nome do arquivo está correto e com • sua devida extensão.
- Pasta privada
  - Sempre utilizar uma pasta local e não privada.
- Usuário admin
  - Sempre usar usuário administrador, pois terá acesso sem restrição. lacksquare

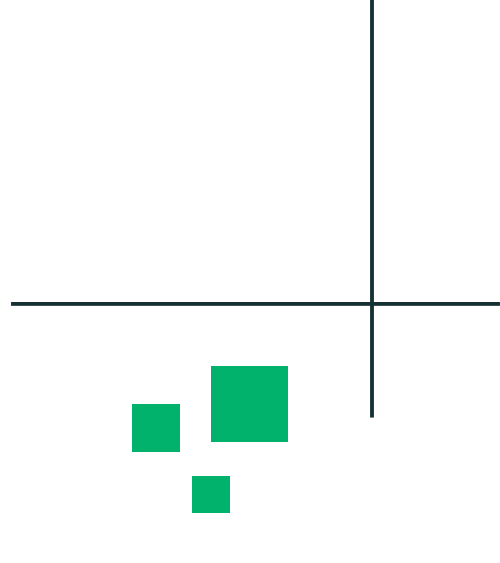

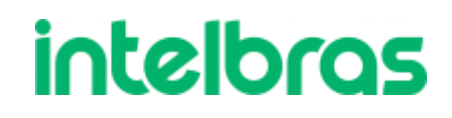

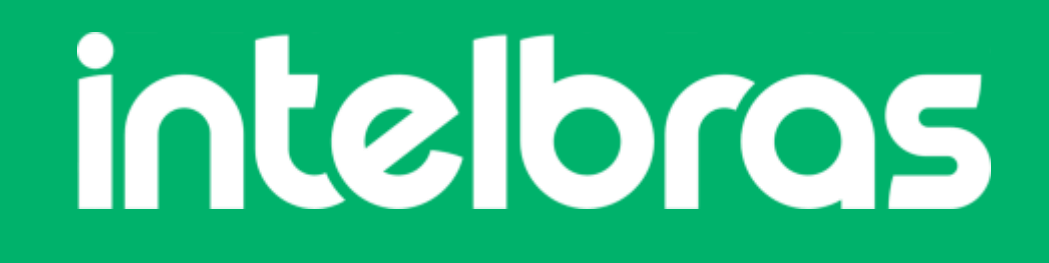

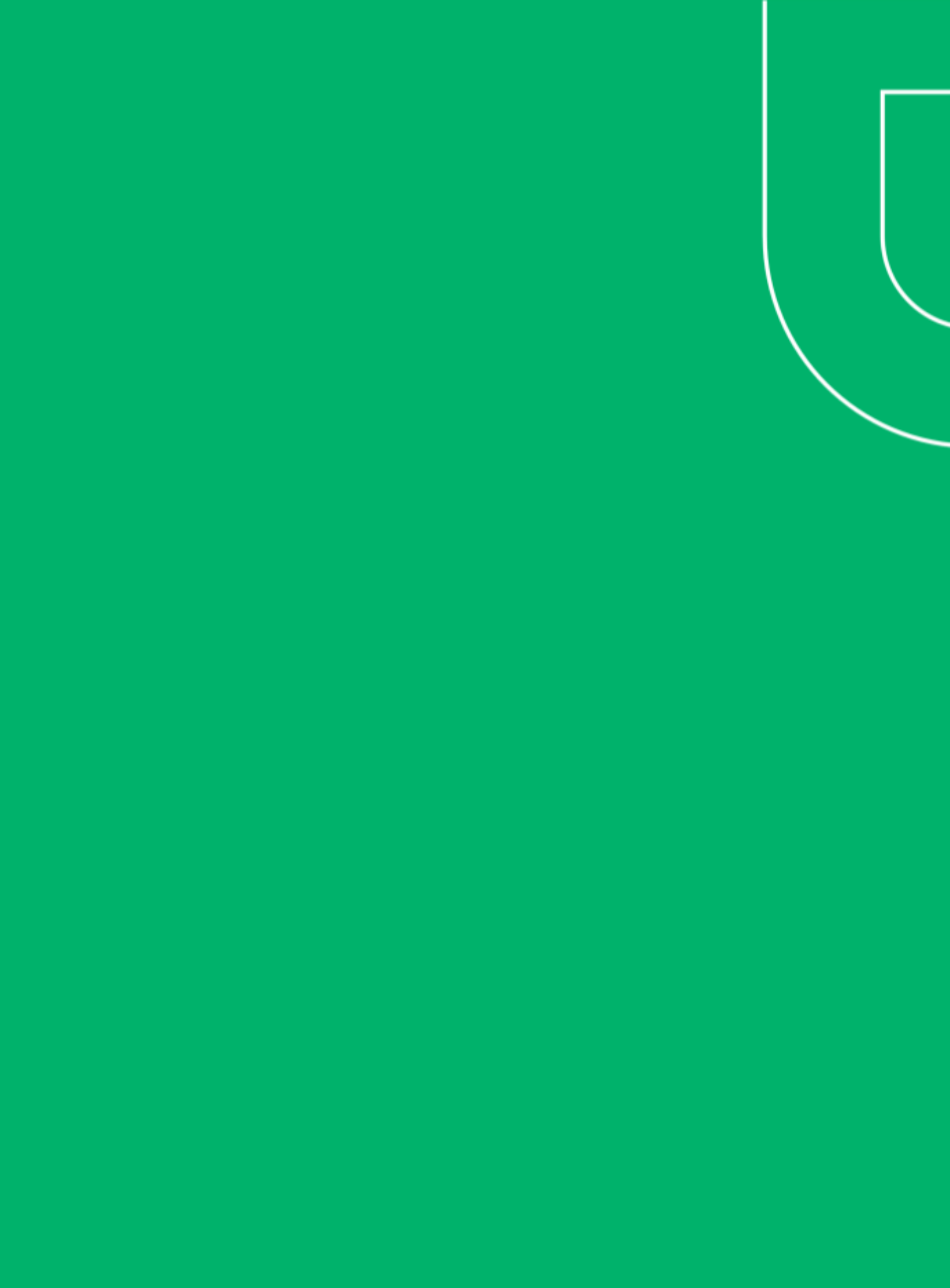